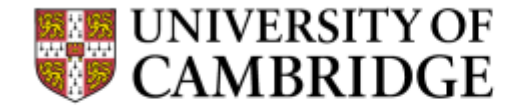

# Data analysis with ICM+

Peter Smielewski, PhD Division of Neurosurgery, Department of Clinical Neursciences

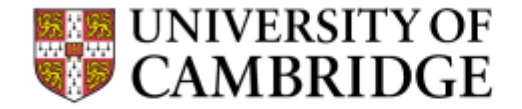

ICM+ software is licensed by Cambridge Enterprise LTD, subsidiary of Cambridge University, UK, and Dr Peter Smielewski receives a fraction of the licensing fee.

DISCLOSURE

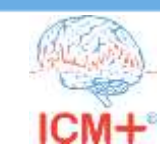

### **Data examples**

| 📕   🕑 📕 🔻   Patient_0                                                                                                    |          |             |                                   |            |                           | - 0 X              |
|----------------------------------------------------------------------------------------------------|----------|-------------|-----------------------------------|------------|---------------------------|--------------------|
| File Home Share View                                                                                                    |          |             |                                   |            |                           | ~ 6                |
| Image: Second system     Image: Second system     Image: Second system <th>Delete 1</th> <th>Rename Ne</th> <th>Mar New item *<br/>↑ Easy access *</th> <th>Properties</th> <th>Select all<br/>Select none</th> <th>tion</th> | Delete 1 | Rename Ne   | Mar New item *<br>↑ Easy access * | Properties | Select all<br>Select none | tion               |
| Cipbdard Or                                                                                                    | ganise   |             | New                               | Open       | Select                    | 220                |
| ← → ✓ ↑ A > This PC > Documents > ICM+                                                                                                    | > Data > | > Day 1 > P | atient_0                          | ~ 0        | Search Patie              | ent_0 P            |
| Configs                                                                                                    | ^        | Name        | <u>.</u>                          | Date       | modified                  | Туре               |
| Data                                                                                                    |          | confi       | as                                | 21/10      | )/2017 08:52              | File folder        |
| CPPopt meeting                                                                                                    |          | work        | folder                            | 21/10      | )/2017 08:52              | File folder        |
| 📕 Day 1                                                                                                    |          | 🔽 🔙 patie   | ntl                               | 11/10      | 0/2017 07:32              | ICM+ data file     |
| Patient_0                                                                                                    |          | 🗋 patie     | nt1_r01.artf                      | 17/05      | 9/2017 21:31              | ARTE File          |
| configs                                                                                                    | 1.0      | 📳 patie     | nt1_r01                           | 08/05      | 9/2009-00:05              | ICM+ raw data file |
| work folder                                                                                                    |          | 🗋 patie     | nt1_r02.artf                      | 17/05      | 9/2017 21:32              | ARTF File          |
| Patient1 JD                                                                                                    |          | 📓 patie     | nt1_r02                           | 08/09      | 9/2009 07:22              | ICM+ raw data file |
| Patient2 ID                                                                                                    |          | 🖳 patie     | nt1_r03                           | 08/05      | 3/2009 14:39              | ICM+ raw data file |
| Deficient2.1D                                                                                                    |          | 関 patie     | nt1_r04                           | 08/05      | 9/2009 21:55              | ICM+ raw data file |
| Patients_JD                                                                                                    |          | 📓 patie     | nt1_r05                           | 09/09      | 9/2009-05:13              | ICM+ raw data file |
| Patient4_JD                                                                                                    |          | 🗋 patie     | nt1_r06.artf                      | 17/09      | 2/2017 21:34              | ARTE File          |
| Patient5_Refractory Hypertension                                                                                                    |          | D patie     | nt1_r06                           | 09/09      | 3/2009 12:30              | ICM+ raw data file |
| Day 2                                                                                                    |          | Patie       | nt1_r07                           | 09/05      | /2009 19:46               | ICM+ raw data file |
| Patient_CrCP                                                                                                    | ~ «      | -           | 1.055                             | - 1 (2)    |                           |                    |
| 23 items 1 item selected 536 KB                                                                                                    |          |             |                                   |            |                           |                    |

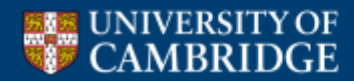

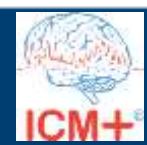

### **Open the data file**

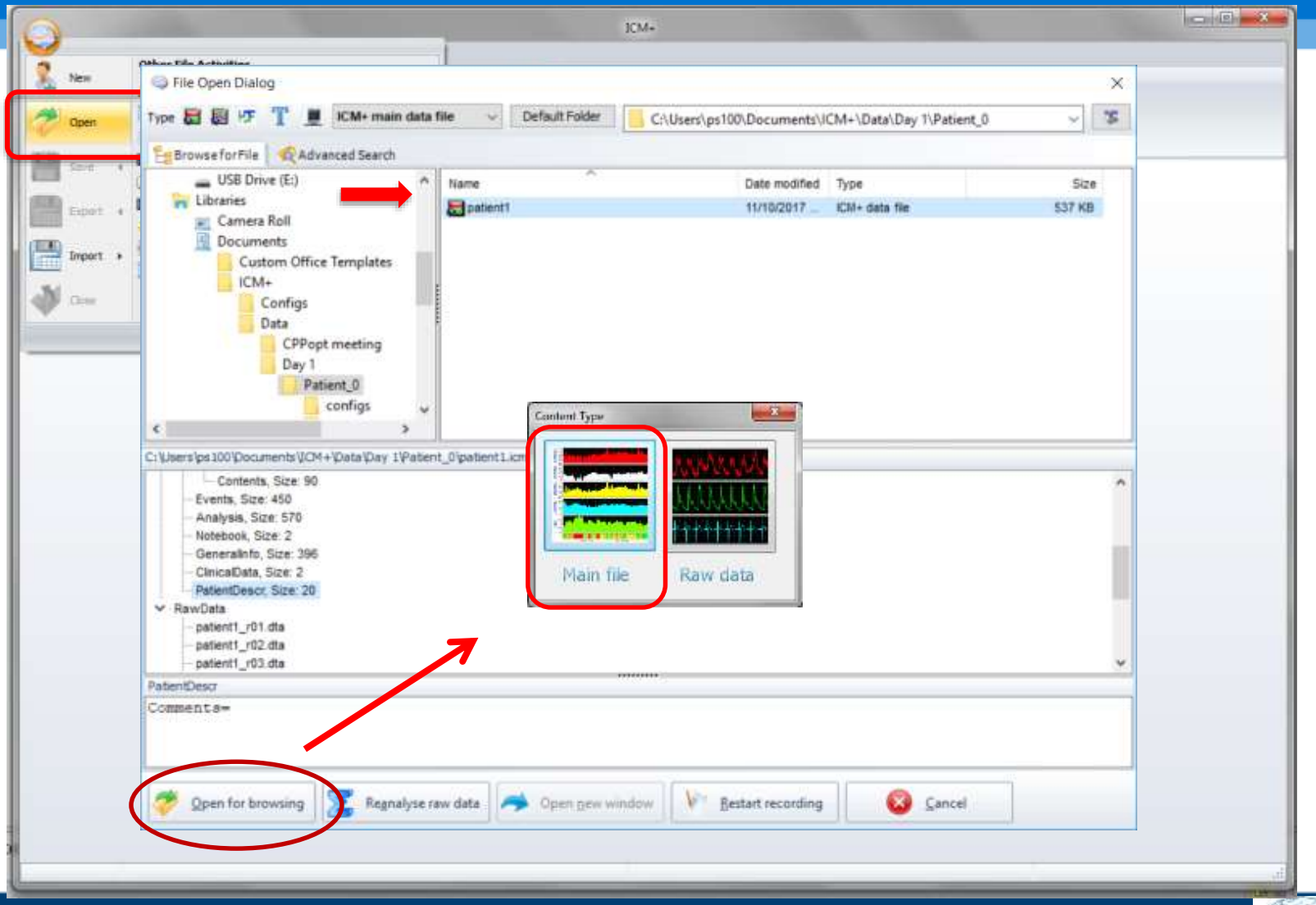

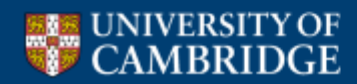

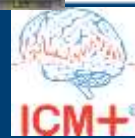

### The main (summaries) file

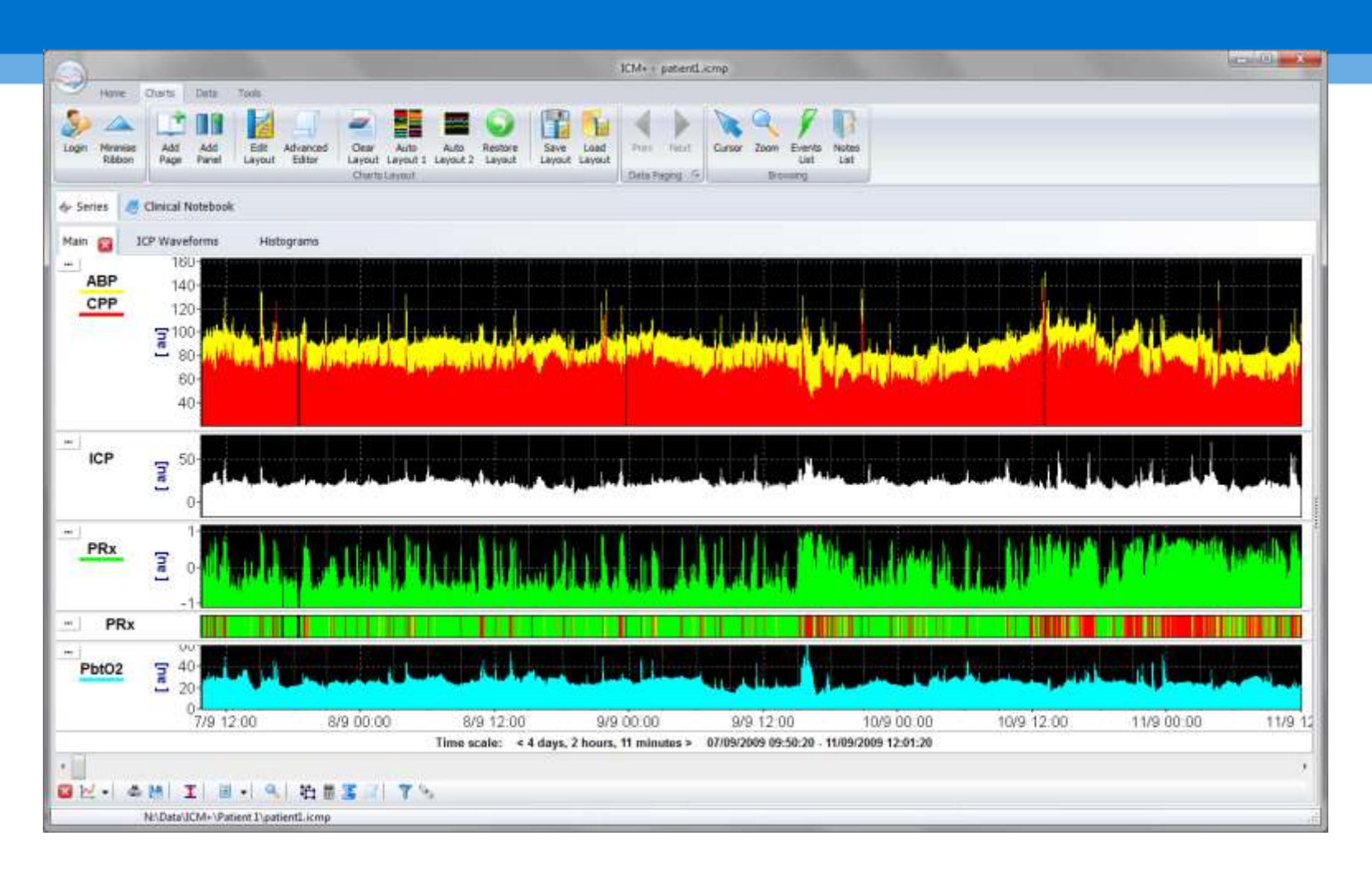

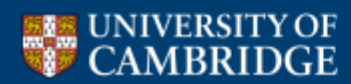

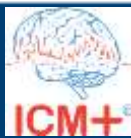

### **Close the file**

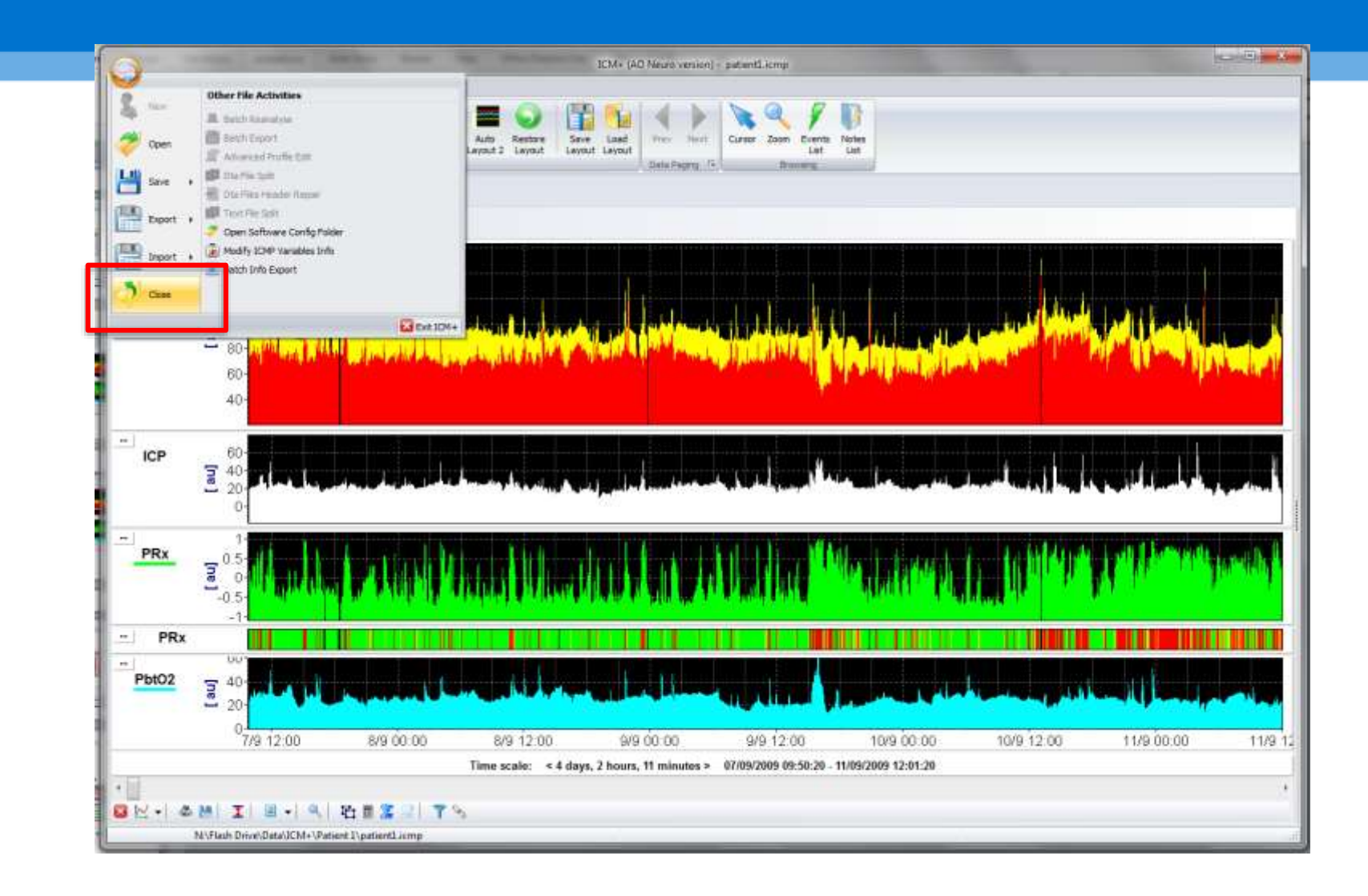

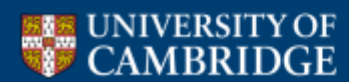

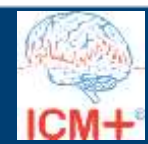

### **Open the raw data file**

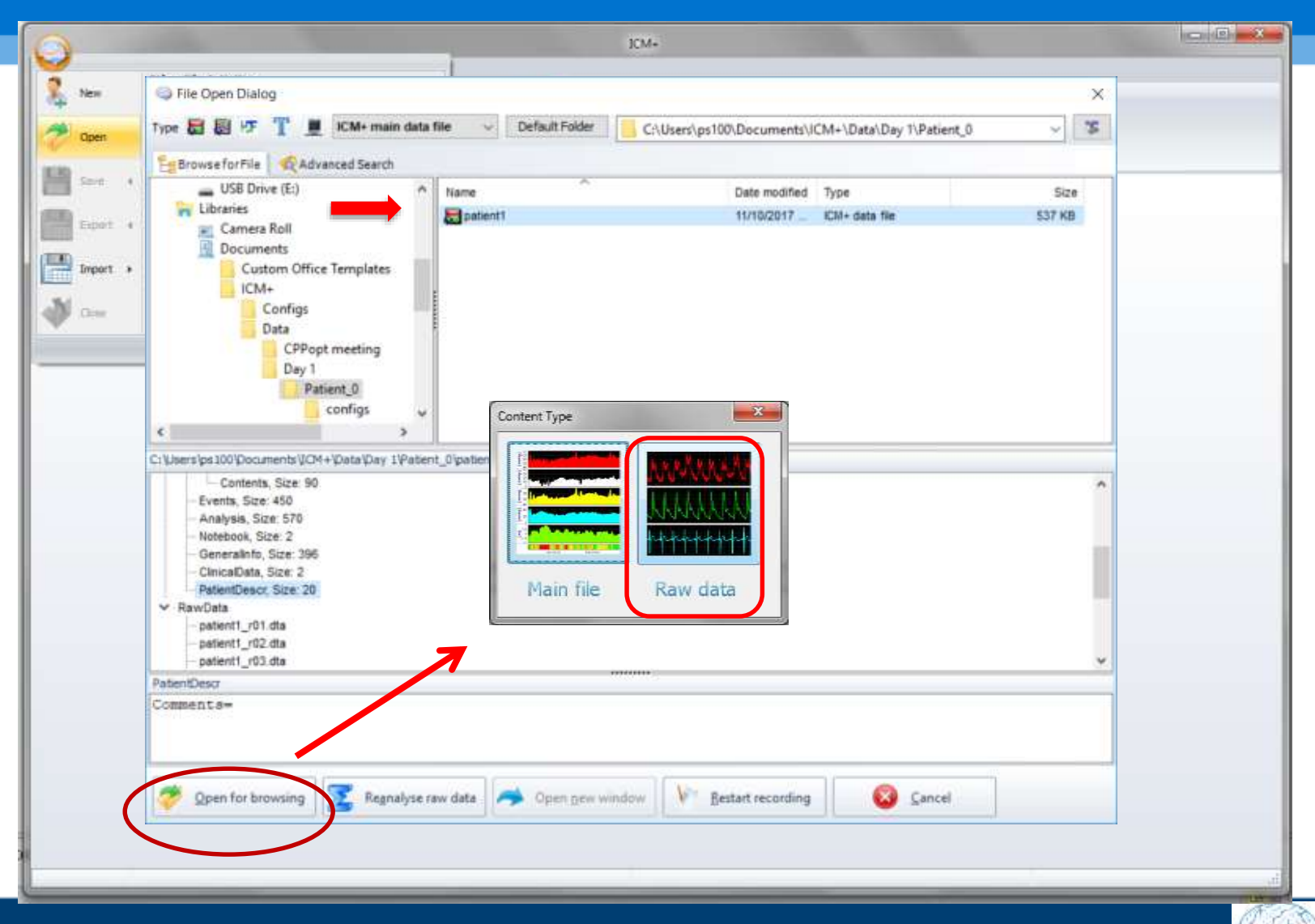

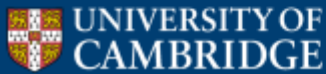

Brain Physics Lab

ICM+

### **Raw data loading period selection**

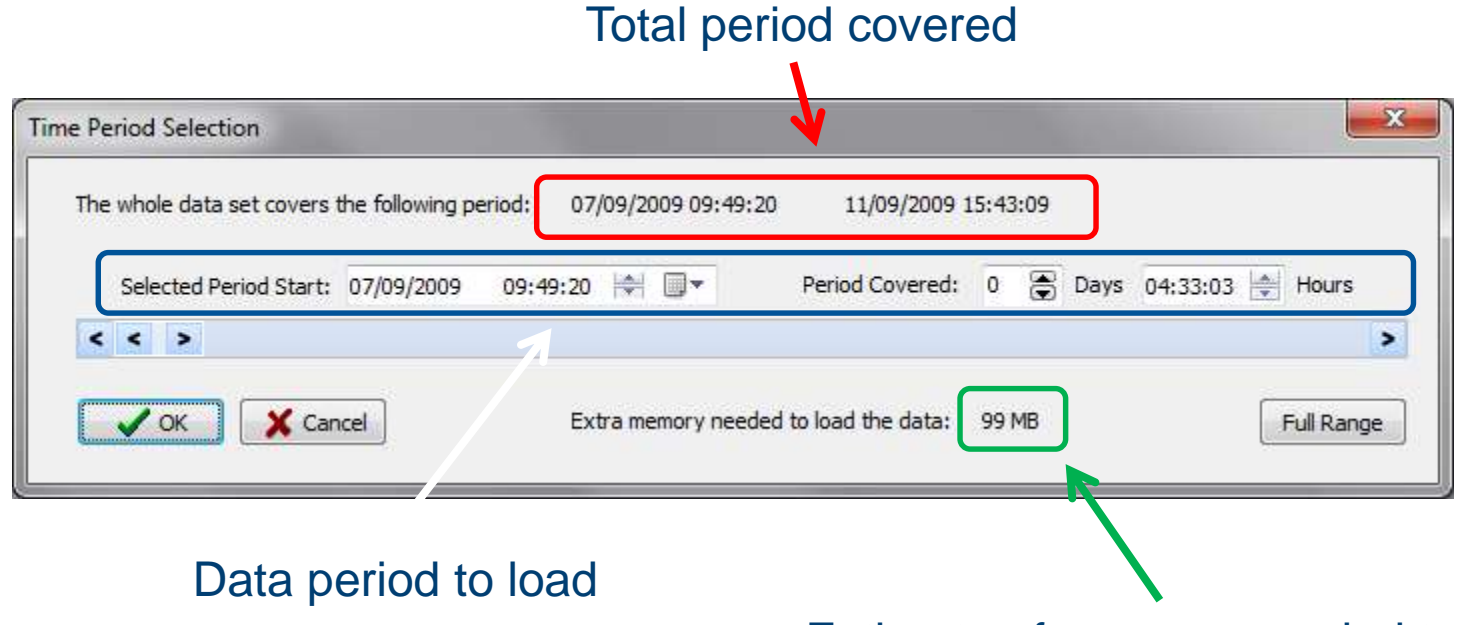

Estimate of memory needed to load

![](_page_7_Picture_3.jpeg)

![](_page_7_Picture_4.jpeg)

### Viewing the data

![](_page_8_Figure_1.jpeg)

![](_page_8_Picture_2.jpeg)

![](_page_8_Picture_4.jpeg)

### Viewing the data

![](_page_9_Figure_1.jpeg)

![](_page_9_Picture_2.jpeg)

![](_page_9_Picture_4.jpeg)

### Viewing the data

![](_page_10_Figure_1.jpeg)

![](_page_10_Picture_2.jpeg)

![](_page_10_Picture_4.jpeg)

### Open the file in 're-analysis' mode

![](_page_11_Picture_1.jpeg)

![](_page_11_Picture_2.jpeg)

![](_page_11_Picture_3.jpeg)

### **Do NOT** load any configuration yet

![](_page_12_Picture_1.jpeg)

### **Analysis configuration editor**

![](_page_13_Picture_1.jpeg)

### Add signals to be analysed

| 🌺 On Line Analy   | sis Configuration Dia | ialog                                            |   |
|-------------------|-----------------------|--------------------------------------------------|---|
| Virtual Signals P | rimary Analysis Final | I Apahreis                                       |   |
|                   |                       | Virtual Signal Definition Editor                 |   |
| Name              | Formula               | Name : Valid range for values                    | d |
| icp               | icp                   | ABP Min Value : 0 ABP Enabled                    |   |
| abp               | abp                   | Formula:                                         |   |
| pto2              | pto2                  | abp                                              |   |
| ecg               | ecg                   | Clear Constants Operators                        |   |
|                   |                       | Variables: Functions Extended Functions          |   |
|                   |                       | abp 7 8 9 + DelayFilter(,)                       |   |
|                   |                       | icp 4 5 6 - Differentiate()<br>Filter(.)         |   |
|                   |                       | pto2 1 2 3 * FIRFilter(,)<br>fixAngle()          |   |
|                   |                       | 1 0 . / ifPresent(,,)                            |   |
|                   |                       | () ) IIRFitter(,,)                               |   |
|                   |                       | Integrate()<br>MedianFilter()                    |   |
|                   |                       | Sampling frequency conversion MovingAvgFilter(,) |   |
|                   |                       | Sampling Frq [Hz]: 200.0 SampleIdx()             |   |
|                   |                       | Use Decimating Filter SamplingFrq()              |   |
| <b>NO</b> 11      |                       |                                                  |   |
| Modify            | + <u>A</u> dd         | Cancel & Keyboard                                |   |
|                   |                       |                                                  |   |
|                   |                       |                                                  |   |
| ✓ OK              | X Cancel              | Save Load Advanced Sp Keyboard                   |   |
|                   |                       |                                                  |   |

![](_page_14_Picture_2.jpeg)

![](_page_14_Picture_4.jpeg)

### **Add basic summaries**

![](_page_15_Picture_1.jpeg)

![](_page_15_Picture_2.jpeg)

![](_page_15_Picture_4.jpeg)

# Adding more formulae

| Virtual Signals Prin | nary Analysis Final Analysis                                                                                             |              |                    |            |                          |
|----------------------|----------------------------------------------------------------------------------------------------|--------------|--------------------|------------|--------------------------|
| Name                 | Formula                                                                                                    | Calc. Window | Updated [s]        | Min Ma     | ax E                     |
| icp                  | Mean(icp)                                                                                                    | 10           | 10                 | 0 0        | Y                        |
| abp<br>pto2          | oose the calculation window siz                                                                                          | е            | 10                 | <u> </u>   | × .                      |
| ecg                  | Name : Calculation Window Specification                                                                                  |              | Valid values range |            |                          |
|                      | CPP Calculation Period : 10                                                                                              | s            | Max Value: 0       |            |                          |
|                      | Enabled Vpdate Period : 10                                                                                               | s            | Min Value : 0      |            |                          |
|                      | K                                                                                                    | Choose       | the calcula        | ation rate |                          |
|                      | Formula:                                                                                                    |              |                    |            | Function                 |
|                      | abs                                                                                                    | A Inser      | rt Function        | Ser        | Arguments<br>ies 1 : icp |
| Modify               | Tops     Function:     Option       7     8     9     +       HRVstats     Index     Index       Intercept     IsNANFree | s:           |                    |            | abp<br>icp<br>pto2       |
| ose Mean fur         | Ction 3 * Kurtosis<br>Length<br>Max                                                                                      | Dou          | uble click to      | o choose   | the variab               |
|                      | Delete () MeanFW *                                                                                                    |              |                    |            |                          |
|                      | Function description:                                                                                                    | uffer        |                    |            |                          |
|                      |                                                                                                    |              |                    |            |                          |

### **Adding PRx calculation**

| Calculatio             | on window<br>Final Analysis Configur                                                                  | v size 5 min                                                                                                    |
|------------------------|----------------------------------------------------------------------------------------------------|----------------------------------------------------------------------------------------------------|
| Data Acquis            | Name :<br>PRx<br>Units :                                                                              | Calculation Window Specification<br>Calculation Period: 300 s Max Value: 0<br>Update Period: 60 Calculation rate - every 1 minute                                                                                                    |
| Name                   | Enabled 🔽                                                                                             | Brief description of the parameter                                                                                                    |
| ICP<br>pto2            | Formula:<br>Correl( abp,icp )<br>abs                                                                  | Double click 'abp' and then 'icp' Function Arguments: Series 1: abp Series 2: icp                                                                                                    |
| Choose Correl function | Dn 7 8 9 +<br>4 5 6 -<br>1 2 3 *<br>0 . /<br>Delete ()<br>Function descripti<br>Function calculates F | AUC<br>BaroIndex<br>BaroIndexEx<br>BaroSpidxEx<br>Coherence<br>Correl<br>Correl<br>ConseCorrel<br>Consecorrel<br>Consecorrel<br>C |

![](_page_17_Picture_2.jpeg)

![](_page_17_Picture_4.jpeg)

### **Final parameters**

| irtual Signals | Primary Analysis Fi  | nal Analysis |     |                     |                    |                   |      |     |     |
|----------------|----------------------|--------------|-----|---------------------|--------------------|-------------------|------|-----|-----|
| Data Acqu      | isition Period [s] : | 60.0         |     | Adjust Calc. Period |                    |                   |      |     |     |
| Name           | Formula              |              |     | Units               | Calc. Windo        | Updated [s]       | Min  | Max | En. |
| icp            | Mean(icp)            |              |     | 1.1112              | 60                 | 60                | 0    | 0   | Y   |
| abp            | Mean(abp)            |              |     |                     | 60                 | 60                | 0    | 0   | Y   |
| pto2           | Mean(pto2)           |              |     |                     | 60                 | 60                | 0    | 0   | Y   |
| CPP            | Mean(CPP)            |              |     |                     | 60                 | 60                | 0    | 0   | Y   |
| PRx            | Correl( abp.icp )    |              |     |                     | 300                | 60                | 0    | 0   | Y   |
|                |                      |              |     |                     |                    |                   |      |     |     |
| Moo            | lify + Add           | <u> </u>     | ete | Ciear Au            | to <u>F</u> ill De | fault Period [s]: | 60.0 |     |     |

![](_page_18_Picture_2.jpeg)

![](_page_18_Picture_4.jpeg)

### **Start analysis**

![](_page_19_Figure_1.jpeg)

![](_page_19_Picture_2.jpeg)

ICM+

### **Running the calculation**

![](_page_20_Figure_1.jpeg)

![](_page_20_Picture_2.jpeg)

### **Resulting trends**

![](_page_21_Figure_1.jpeg)

Build the desired visualisation by adding more charts

![](_page_21_Picture_3.jpeg)

![](_page_21_Picture_4.jpeg)

### Load preconfigured charts layout

![](_page_22_Figure_1.jpeg)

![](_page_22_Picture_2.jpeg)

![](_page_22_Picture_3.jpeg)

### Multipage view of the data

![](_page_23_Figure_1.jpeg)

![](_page_23_Picture_2.jpeg)

![](_page_23_Picture_4.jpeg)

### **Histograms**

![](_page_24_Figure_1.jpeg)

![](_page_24_Picture_2.jpeg)

![](_page_24_Picture_4.jpeg)

### Histograms

![](_page_25_Figure_1.jpeg)

![](_page_25_Picture_2.jpeg)

![](_page_25_Picture_3.jpeg)

![](_page_25_Picture_4.jpeg)

# Visualising PRx against CPP

![](_page_26_Figure_1.jpeg)

![](_page_26_Picture_2.jpeg)

![](_page_26_Picture_3.jpeg)

### 'Optimal CPP' curve

![](_page_27_Figure_1.jpeg)

![](_page_27_Picture_2.jpeg)

![](_page_27_Picture_4.jpeg)

### 'Optimal CPP' curve

![](_page_28_Figure_1.jpeg)

![](_page_28_Picture_2.jpeg)

![](_page_28_Picture_4.jpeg)

# Limits of autoregulation

![](_page_29_Figure_1.jpeg)

![](_page_29_Picture_2.jpeg)

![](_page_29_Picture_4.jpeg)

### 'LOW RES summaries 10s.dta' data file

To speed up further analysis we'll use pre-processed data source file (for the purpose of this workshop)

![](_page_30_Picture_2.jpeg)

![](_page_30_Picture_3.jpeg)

### 10s downsampled data file

![](_page_31_Figure_1.jpeg)

![](_page_31_Picture_2.jpeg)

![](_page_31_Picture_4.jpeg)

### Select the LOW RES data file for analysis

![](_page_32_Picture_1.jpeg)

![](_page_32_Picture_2.jpeg)

![](_page_32_Picture_4.jpeg)

### **Configuring real time CPPopt calculation**

### Right click on the 'Final Analysis'

| 🌺 On Line An               | alysis Configuration E | )ialog              | tab          | _                                    | _                 | _                   |        |     | <b>_ D X</b> |
|----------------------------|------------------------|---------------------|--------------|--------------------------------------|-------------------|---------------------|--------|-----|--------------|
| Virtual Signals Data Acqui | Primary Analysis Fin   | al Analysis<br>60.0 | Inser<br>Add | t Extra Analysis<br>Extra Analysis P | Page              |                     |        |     |              |
|                            |                        |                     | Delet        | e Current Analy                      | rsis Page         |                     |        |     |              |
| Name                       | Formula                | -                   |              | Units                                | Calc. Wind        | lo Updated [s]      | Min    | Max | En.          |
| іср                        | Mean(icp)              |                     |              |                                      | 60                | 60                  | 0      | 0   | Y            |
| abp                        | Mean(abp)              |                     |              |                                      | 60                | 60                  | 0      | 0   | Y            |
| pto2                       | Mean(pto2)             |                     |              |                                      | 60                | 60                  | 0      | 0   | Y            |
| CPP                        | Mean(CPP)              |                     |              |                                      | 60                | 60                  | 0      | 0   | Y            |
| PRx                        | Correl( abp,icp )      |                     |              |                                      | 300               | 60                  | 0      | 0   | Y            |
| Mod                        | lify <u>+ A</u> dd     | <u>– D</u> e        | lete         | Clear                                | Auto <u>F</u> ill | Default Period [s]: | 60.0 ( | 4   |              |
| 🗸 ок                       | X Cancel               | P                   | ave 📔        | j Load                               | Advanced          | 🛞 Кеу               | board  |     |              |

![](_page_33_Picture_3.jpeg)

### **Configuring real time CPPopt calculation**

| 0 🤃   | n Line Ana | alysis Configuration | Dialog              |                 |           |                |                |           |       | x    |
|-------|------------|----------------------|---------------------|-----------------|-----------|----------------|----------------|-----------|-------|------|
| Virtu | al Signals | Primary Analysis S   | econdary Analysis 1 | Final Analysis  |           |                |                |           |       |      |
| D     | ata Acqui  | sition Period [s] :  | 60.0                | Adjust Cal      | c. Period | ]              |                |           |       |      |
|       | Name       | Formula              |                     | Unit            | s         | Calc. Wind     | Updated [s]    | Min       | Max   | E    |
|       | СР         | Mean(ICP)            |                     |                 |           | 60             | 60             | 0         | 0     | Y    |
|       | ABP        | Mean(ABP)            |                     |                 |           | 60             | 60             | 0         | 0     | Y    |
| F     | PtO2       | Mean(PtO2)           |                     |                 |           | 60             | 60             | 0         | 0     | Y    |
| F     | PRx        | Mean(PRx)            |                     |                 |           | 60             | 60             | 0         | 0     | Y    |
|       | CPP        | Mean(CPP)            |                     |                 |           | 60             | 60             | 0         | 0     | Y    |
|       |            |                      |                     |                 |           | Popu           | ate the        | e me      | an va | lues |
|       |            |                      |                     |                 |           | first          |                |           |       |      |
| (     | 🖹 Modi     | ify <u>A</u> dd      | <u> </u>            | 🙀 Clea <u>r</u> | Aut       | o <u>F</u> ill | Default Period | [s]: 60.0 |       |      |
|       | 🖊 ок       | X Cancel             | 😫 Save              | \rm Load        |           | Advanced       |                | Keyboard  |       |      |

![](_page_34_Picture_2.jpeg)

Brain Physics Lab

ICM

### **Configuring real time CPPopt calculation**

|               | Final Analysis Configuration Editor                                              | Function options              | ×           |                           |
|---------------|----------------------------------------------------------------------------------|-------------------------------|-------------|---------------------------|
|               | Name : Calculation Window Specificatio                                           | Function: OptimalValue        |             |                           |
| Vitu          | Calculation Period : 1440                                                        | Missing Data Limit [%]        | 100.00      |                           |
| D             | Update Period : 60                                                               | Number of bins                | 16          |                           |
|               | Enabled V Optimal Cerebral Perfusion                                             | Minimum bin value             | 40          | the input variables       |
|               |                                                                                  | Maximum bin value             | 120         |                           |
|               | OptimalValue( CPP,PRx,'BINS=16&MINVAL=40&MAXV                                    | Minimum bin data count [%]    | 1.00        | Function Y<br>Arguments : |
| Choose Ontima | Value function                                                                   | Minimum included data [%]     | 50.00       | : СРР                     |
| Choose Optima |                                                                                  | Minimum Y span                | 0.00        | PRx Y                     |
|               | 9 + Min<br>Moment                                                                | Concave                       |             | abp<br>CPP                |
|               | 4 5 MSEntropy<br>OptimalValue                                                    | Need not include 'best'       |             | icp<br>PRx                |
|               | 1 2 3 * OptimalValueFlex<br>Percentile                                           | Use error weighting           |             | pto2                      |
|               | 0 . / PhaseShift<br>Power                                                        | Enforce Y range               |             |                           |
|               | Delete () DuiseState                                                             | Enforce Y region - Min        | 0.00        |                           |
|               | Function description:                                                            | Enforce Y region - Max        | 0.00        |                           |
|               | fit a parabolic function to the resulting XY plot. Point of the                  | Optimal range threshold       | NAN         | alue.                     |
|               | The function can also return:                                                    | Min value of lower breakpoint | 0.00        |                           |
|               | - relative size of data included in the curve<br>- span of the fitted curve, and | Max value of upper breakpoint | 0.00        |                           |
|               | - the fit type:<br>0 - no fit possible,                                          | Output value type             | Optimal X 🔹 |                           |
|               |                                                                                  | VOK X Cancel                  |             |                           |
|               | OK X Cancel X Keyboard                                                           |                               |             |                           |

![](_page_35_Picture_2.jpeg)

![](_page_35_Picture_3.jpeg)

![](_page_35_Picture_4.jpeg)

### **Calculating lower limit of AR**

| ame :                                                          | Calculation Window Spec                          | ification  |                 |                                  | Valid va           | Function options                  | -               | 2        |  |  |
|----------------------------------------------------------------|--------------------------------------------------|------------|-----------------|----------------------------------|--------------------|-----------------------------------|-----------------|----------|--|--|
| LA                                                             | Calculation Period :                             | 14400      |                 | s                                | Max Va             |                                   |                 |          |  |  |
| nits :                                                         | Update Period :                                  | 60         |                 | s                                | Min Val            | Function: OptimalValue            |                 |          |  |  |
|                                                                | Priof description of the                         | paramet    | ar              |                                  |                    | Missing Data Limit [%]            | 100.00          |          |  |  |
| Enabled 🔽                                                      | Lower limit of autorem                           | ulation    | er              |                                  |                    | Number of bins                    | 16              |          |  |  |
|                                                                | 20mol minicol datologi                           | ancaron    |                 |                                  |                    | Minimum bin value                 | 40              |          |  |  |
| ormula:                                                        |                                                  |            |                 |                                  |                    | Maximum bin value                 | 120             |          |  |  |
| OptimalValue( CI                                               | PP,PRx,'BINS=16&MINVAL=40&                       | MAXVAL=    | =120&TH         | RSHLD=0.2&OUT                    | =LL')              | Minimum bin data count [%]        | 1.00            |          |  |  |
|                                                                |                                                  |            |                 |                                  |                    | Minimum included data [9/]        | 50.00           |          |  |  |
| abs 🔻 📋                                                        | Function :                                       | Ор         | otions:         |                                  | Insert Fun         | Minimum included data [%]         | 50.00           |          |  |  |
| 7 8 9 4                                                        | OptimalValue                                     | A MC       | DLIM            | Missing Data Li                  | mit [%] (0 - 1     | Minimum Y span                    | 0.00            | 6        |  |  |
| 4 5 6 .                                                        | Percentile                                       | BI         | INS (AL         | Number of bins                   | (1 - 1000)         | Concave                           |                 |          |  |  |
|                                                                | PhaseShift                                       | M          | INVAL<br>AXVAL  | Maximum bin va<br>Maximum bin va | alue               | Need not include 'best'           |                 |          |  |  |
|                                                                | PulseStats                                       | M          | INBIN           | Minimum bin da                   | ta count [%]       | Use error weighting               |                 |          |  |  |
|                                                                | Range                                            | - MI       | INDATA<br>INVSP | Minimum includ<br>Minimum V sna  | ed data [%] (<br>n | Enforce Y range                   |                 |          |  |  |
| Delete (                                                       | RankCorrel                                       |            | ONCAVE          | Concave (Y/N)                    |                    | Enforce Y region - Min            | 0.00            |          |  |  |
| Function descrip                                               | tion:<br>h. can be used to track 'Optimal C      | DD' divide | ae V variat     | lee valuee into hi               | and calou          | Enforce Y region - Max            | 0.00            | 8        |  |  |
| fit a parabolic funct                                          | ion to the resulting XY plot. Point              | of the min | nimum/max       | imum of the funct                | ion is returne     | Optimal range threshold           | 0.2             |          |  |  |
| The function can a                                             | et the function can return the lov<br>so return: | ver and up | pper limit o    | r the optimal range              | ə.                 | Min value of lower breakpoint     | 0.00            |          |  |  |
| <ul> <li>relative size of da<br/>span of the fitted</li> </ul> | ta included in the curve fit,<br>curve, and      |            |                 |                                  |                    | Max value of upper breakpoint     | 0.00            |          |  |  |
| the fit type:                                                  | ,                                                |            |                 |                                  |                    | Output value or upper or eatpoint | Louis Ontlint   | <u>ک</u> |  |  |
| J - no fit possible,                                           |                                                  |            |                 |                                  |                    | Output value type                 | Lower Opt Limit | •        |  |  |

Brain Physics Lab

ICM

![](_page_36_Picture_2.jpeg)

### Analysis with CPPopt added

| 4 | 👷 On Line Ana   | alysis Configuratio | on Dialog              |                |                  |            |                   |       |     | _ 0 | x |
|---|-----------------|---------------------|------------------------|----------------|------------------|------------|-------------------|-------|-----|-----|---|
|   | Virtual Signals | Primary Analysis    | Secondary Analysis 1   | Final Analysis |                  |            |                   |       |     |     |   |
|   | Data Acqui      | sition Period [s]   | 60.0                   | Adjust Calc. I | Period           |            |                   |       |     |     |   |
|   | Name            | Formula             |                        | Units          | C                | alc. Windo | Updated [s]       | Min   | Max | En. |   |
|   | icp             | Mean(icp)           |                        |                | 6                | 0          | 60                | 0     | 0   | Y   |   |
|   | abp             | Mean(abp)           |                        |                | 6                | 0          | 60                | 0     | 0   | Y   |   |
|   | pto2            | Mean(pto2)          |                        |                | 6                | 0          | 60                | 0     | 0   | Y   |   |
| L | CPP             | Mean(CPP)           |                        |                | 6                | 0          | 60                | 0     | 0   | Y   |   |
| L | PRx             | Mean(PRx)           |                        |                | 6                | 0          | 60                | 0     | 0   | Y   |   |
|   | CPPopt          | OptimalValue(       | CPP, PRx, 'BINS=16&MIN | /AL=40&MA      | 1                | 440        | 60                | 0     | 0   | Y   |   |
|   | Mod             | ify <u>+ A</u> dd   | <u> <u>D</u>elete</u>  | Clear          | Auto <u>F</u> il | I Def      | fault Period [s]: | 60.0  |     |     |   |
|   | 🗸 ок            | X Cancel            | Save                   | 🖺 Load         | Ad 🔊             | vanced     | 🛞 Key             | board |     |     |   |

![](_page_37_Picture_2.jpeg)

![](_page_37_Picture_4.jpeg)

### Load the complete analysis configuration profile

![](_page_38_Picture_1.jpeg)

![](_page_38_Picture_2.jpeg)

![](_page_38_Picture_3.jpeg)

### Do not start analysis yet Lets examine the configuration first

![](_page_39_Figure_1.jpeg)

![](_page_39_Picture_2.jpeg)

![](_page_39_Picture_4.jpeg)

### View the analysis configuration

![](_page_40_Figure_1.jpeg)

![](_page_40_Picture_2.jpeg)

### View the analysis config

![](_page_41_Figure_1.jpeg)

![](_page_41_Picture_2.jpeg)

![](_page_41_Picture_4.jpeg)

### **Start the analysis**

![](_page_42_Figure_1.jpeg)

![](_page_42_Picture_2.jpeg)

![](_page_42_Picture_4.jpeg)

### **Running the calculation**

![](_page_43_Figure_1.jpeg)

![](_page_43_Picture_2.jpeg)

![](_page_43_Picture_4.jpeg)

### **Results - CPPopt trend page**

![](_page_44_Figure_1.jpeg)

![](_page_44_Picture_2.jpeg)

![](_page_44_Picture_4.jpeg)

### Adding variables to the chart

![](_page_45_Figure_1.jpeg)

![](_page_45_Picture_2.jpeg)

![](_page_45_Picture_3.jpeg)

### Adding ULA and LLA to the chart

![](_page_46_Figure_1.jpeg)

![](_page_46_Picture_2.jpeg)

![](_page_46_Picture_3.jpeg)

# Modify the plot type to 'Area'

![](_page_47_Figure_1.jpeg)

![](_page_47_Picture_2.jpeg)

![](_page_47_Picture_3.jpeg)

### **Modify the colours**

![](_page_48_Figure_1.jpeg)

![](_page_48_Picture_2.jpeg)

![](_page_48_Picture_4.jpeg)

# Final presentation of the limits of autoregulation trend (the green band)

![](_page_49_Figure_1.jpeg)

![](_page_49_Picture_2.jpeg)

![](_page_49_Picture_3.jpeg)

### Time to explore other examples

### Patient 1

### Patient 2

Presentation: <u>19 year old</u> male GCS 7 diffuse axonal injury or Presentation: 20 yr male, Motor cyclist hit by a car. GC5 9, initial CT with left frontal contusions op CT shown).

### Patient 3

Presentation <u>18 year-old</u> female RTA GCS 6, pupils reactive

On CT contusions with oe Decompression after 4 da

![](_page_50_Picture_8.jpeg)

![](_page_50_Picture_9.jpeg)

Monitoring shows goo

Good recovery at 6 m

Monitoring features – Disturbed PRx,

Patient died.

# C. E

Before

Severe disability at 6 mor

### Patient 4

Presentation

25 year-old male RTA (paedestrian hit by lorry). Both pupils reactive and GCS 3.

Initial CT: Left subdural, frontal contusions, skull fracture.

![](_page_50_Picture_21.jpeg)

Monitoring features- 'solid red line' PRx, and high PbTO2 and then refractory high ICP.

Patient died.

![](_page_50_Picture_24.jpeg)

![](_page_50_Picture_26.jpeg)